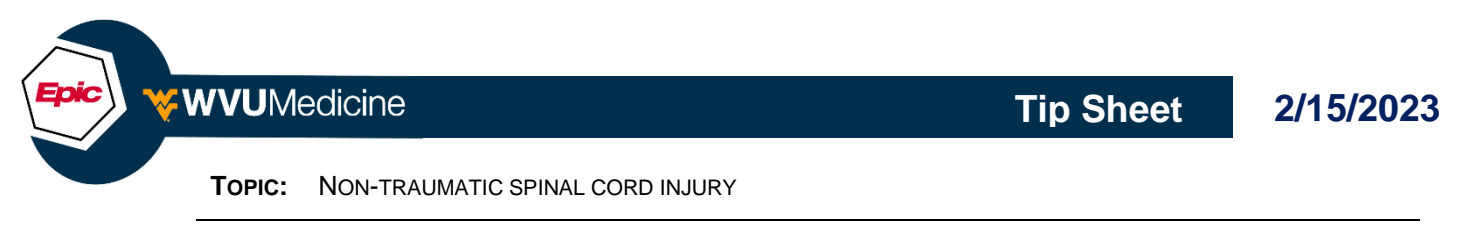

APPLICATION: CLIN DOC

**ROLE:** ANCILLARY

## **INCLUSION CRITERIA**

• Any adult patient diagnosed with acute onset symptoms of paralysis (quadriplegia, paraplegia; complete or incomplete) associated with Non-Traumatic Spinal Injury, following surgical or non-operative management for decompression or stabilization.

## EXCLUSION CRITERIA

• Patients who do not meet inclusion criteria, are deemed medically unstable, or are being managed through the Trauma Service and the Traumatic Spinal Cord Injury Order Set.

## To enter the order in the Manage Orders activity tab:

- 1. Use the orders sidebar to search for either "Spinal Cord Injury" or "Non-Traumatic Spinal"
- 2. In the order search window, select "NON-TRAUMATIC SPINAL CORD INJURY" order set.

| <u>M</u> anag                                                                                                    | Summary<br>ge Orders | Manag<br>Or <u>d</u> er S                            | • ets             | ons 🔻                                        |                                                           |                                                                                          |                                            |               |                |                                                                                                    |                 |
|----------------------------------------------------------------------------------------------------|----------------------|------------------------------------------------------|-------------------|----------------------------------------------|-----------------------------------------------------------|------------------------------------------------------------------------------------------|--------------------------------------------|---------------|----------------|----------------------------------------------------------------------------------------------------|-----------------|
| Bret       Image: A constraint of the second second secon |                      |                                                      |                   |                                              |                                                           |                                                                                          |                                            |               |                |                                                                                                    |                 |
| <b>(</b> -                                                                                                    | Sum                  | imary Cha                                            | rt Review         | Results                                      | Allergies                                                 | Demographics                                                                             | History                                    | Manage Orders | Charge Cap     | ture                                                                                                    | •               |
| Manage Orders (7)                                                                                                    |                      |                                                      |                   |                                              |                                                           |                                                                                          |                                            |               |                |                                                                                                    |                 |
| Sc                                                                                                    | 8 Order              | and Order S                                          | et Search         |                                              |                                                           |                                                                                          |                                            |               |                | - 🗆                                                                                                    | ×               |
|                                                                                                    |                      |                                                      |                   |                                              |                                                           |                                                                                          |                                            |               |                |                                                                                                    |                 |
|                                                                                                    | SPINAL               | CORD IN                                              | IJURY             |                                              |                                                           |                                                                                          |                                            | P             | <u>B</u> rowse | <u>F</u> acility List                                                                                                    | •               |
|                                                                                                    | SPINAL               | CORD IN                                              | IJURY<br>& Panels | . *                                          | S                                                         | earch panels by                                                                          | user                                       | P             | <u>B</u> rowse | Eacility List                                                                                                    | <b>▼</b><br>+1) |
|                                                                                                    | SPINAL<br>티 Or       | CORD IN                                              | UURY<br>& Panels  | ; <b>≈</b><br>Name                           | S                                                         | earch panels by                                                                          | user                                       | Pref L        | <u>B</u> rowse | Eacility List                                                                                                    | +1)             |
|                                                                                                    | SPINAL               | CORD IN<br>der Sets<br>Code                          | IJURY<br>& Panels | ; 🖈<br>Name<br>NEUROSI                       | SI                                                        | earch panels by i<br>PINAL CORD INJU                                                     | user<br>JRY: IP                            | Pref L        | <u>B</u> rowse | Eacility List                                                                                                    | +1)             |
|                                                                                                    | SPINAL               | CORD IN<br>der Sets o<br>Code<br>و                   | IJURY<br>& Panels | ; 🖈<br>Name<br>NEUROSI                       | S<br>URGERY: SF<br>AUMATIC S                              | earch panels by<br>PINAL CORD INJU<br>PINAL CORD INJ                                     | user<br>JRY: IP<br>IURY                    | Pref L        | <u>B</u> rowse | Eacility List       Image: The second second se | +1)             |
|                                                                                                    | SPINAL               | CORD IN<br>der Sets<br>Code<br>ව<br>ව<br>ව           | JJURY<br>& Panels | ;<br>Name<br>NEUROSU<br>NON-TRA              | S<br>URGERY: SF<br>AUMATIC S<br>: ACUTE SP                | earch panels by i<br>PINAL CORD INJU<br>PINAL CORD INJU                                  | user<br>JRY: IP<br>IURY<br>JRY             | Pref L        | <u>B</u> rowse | Eacility List                                                                                                    | +1)             |
|                                                                                                    | SPINAL               | CORD IN<br>der Sets<br>Code<br>ව<br>ව<br>ව<br>ව<br>ව | IJURY<br>& Panels | ; 🖈<br>Name<br>NEUROSU<br>NON-TRA<br>TRAUMA: | S<br>URGERY: SF<br>AUMATIC S<br>: ACUTE SP<br>: ATC TRIAL | earch panels by i<br>PINAL CORD INJ<br>PINAL CORD INJ<br>INAL CORD INJU<br>SPINAL CORD   | user<br>JRY: IP<br>IURY<br>JRY<br>INJURY/H | Pref L        | Browse         | Eacility List                                                                                                    | +1)             |
|                                                                                                    | SPINAL               | CORD IN<br>der Sets c<br>ເດດde<br>ຍົ<br>ຍົ<br>ຍົ     | IJURY<br>& Panels | ; R<br>Name<br>NEUROSU<br>NON-TRA<br>TRAUMA: | S<br>URGERY: SP<br>AUMATIC S<br>: ACUTE SP<br>: ATC TRIAL | earch panels by i<br>PINAL CORD INJU<br>PINAL CORD INJU<br>INAL CORD INJU<br>SPINAL CORD | user<br>JRY: IP<br>URY<br>IRY<br>INJURY/H  | Pref L        | Browse         | Eacility List                                                                                                    | +1)             |

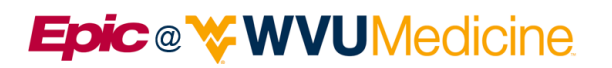

- 3. The order set opens and is added to the sidebar. Review and select appropriate orders for your patient.
  - a. Click on an order to open it for editing and complete any Required 9 order details.
- 4. Once the order selection and necessary changes are completed, click Sign.

| Summary Chart Review Results Allergies Demographics History Manage Orders Charge Capture Order Sets                                                                                                    | 8      | Sidebar Summary Manag 👻                                                                                                    |  |
|----------------------------------------------------------------------------------------------------|--------|----------------------------------------------------------------------------------------------------|--|
| rder Sets                                                                                                    | 7      | Manage Orders Order Sets                                                                                                    |  |
| El Order Sets                                                                                                    |        | Options                                                                                                    |  |
| H Order Sate                                                                                                    |        | 🧏 Ret 👰 New Inter 🔗 Prov                                                                                                    |  |
| Et Older Sets                                                                                                    |        | Place orders or order sets                                                                                                    |  |
| Orders                                                                                                    | i I    | Select order mode 🔽 🔒 №                                                                                                    |  |
| NON-TRAUMATIC SPINAL CORD INJURY   X Remove Order Sets                                                                                                    |        | HOURS<br>EVERY 2 HOURS, First occurrence<br>today at 1015<br>Activity: TURN Q 2 HOURS                                                                             |  |
| INCLUSION CRITERIA<br>• Any adult patient diagnosed with acute onset symptoms of paralysis (quadriplegia, paraplegia; complete or incomplete)<br>associated with Non-Traumatic Spinal Injury, following surgical or non-operative management for decompression or<br>stabilization<br>EXCLUSION CRITERIA |        | ACTIVITY Activity: OOB (no<br>more than 2 hrs at at<br>time)<br>PRN, Starting today at 1013, Until<br>Specified<br>Activity: OOB<br>No more than 2 hrs at a time. |  |
| <ul> <li>Patients who do not meet inclusion criteria, are deemed medically unstable, or are being managed through the Trauma<br/>Service and the Traumatic Spinal Cord Injury Order Set</li> </ul>                                                                                                    |        | PLEASE PLACE PRESSURE<br>REDUCING WAFFLE CUSHION O<br>CHAIR WHEN PATIENT IS<br>OOB                                                                                |  |
| ▼ TRAUMA: ACUTE SPINAL CORD: DIET                                                                                                    |        | Starting today at 1015, Until Specified                                                                                                    |  |
| DIET NPO - NOW                                                                                                    |        | LIMIT SITTING TIME & USE AIR-<br>FILLED CUSHION                                                                                                    |  |
| NURSING ORDERS                                                                                                    |        | PRN, Starting today at 1013, Until<br>Specified                                                                                                    |  |
| NEURO/VASCULAR CHECKS Routine, QSHIFT, First occurrence today at 1015, For 4 hours Click on an order to                                                                                                    |        | SPECIALTY BED<br>Routine, CONTINUOUS, Starting today                                                                                                    |  |
| PERFORM PAIN ASSESSMENT open it for editing                                                                                                    |        | at 1015, Until Specified, Hospital<br>Performed                                                                                                    |  |
| Adulting, EVEN 4 HOURS, Filst decurrence today at 1013<br>APPLY ACE WRAP - BOTH LOWER EXTREMITIES WHEN OOB<br>PRN, Starting today at 1013, Until Specified<br>Apply to: BOTH LOWER EXTREMITIES, TOES TO THIGH                                                                                            |        | QUAD CALL BELL (EZ CALL<br>NURSE CALL SWITCH)<br>UNTIL DISCONTINUED, Starting today<br>at 1015, Until Specified                                                   |  |
| Patient to wear: WHEN OUT OF BED<br>Remove wrap: OTHER (specify in comments)                                                                                                    |        | MAINTAIN SEQUENTIAL     COMPRESSION DEV                                                                                                    |  |
| ABDOMINAL BINDER WHEN OUT OF BED                                                                                                    |        | × Remove All                                                                                                    |  |
| Patient to wear: WHEN OUT oF BED Records wars OTHER (received)                                                                                                    |        | ☆ Pend ✓ Sign                                                                                                    |  |
| Reinve with Ortho (pechy in Continents)                                                                                                    | $\sim$ | 😳 Sign & <u>H</u> old                                                                                                    |  |

You will be prompted to enter the appropriate order mode and the ordering provider and **Accept** for the orders to become active.

Remember that we have a Learning Home Dashboard within Epic for Nursing where you can locate quick start guides, tip sheets and other Epic training materials. If you have questions; please feel free to contact: Crystal Alkire at ext. 304-598-4000 ext. 73527 or Olivia Lopez 304-598-4000 ext. 40598 WVU. Author: Melissa Bradey

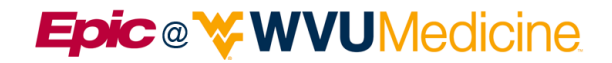

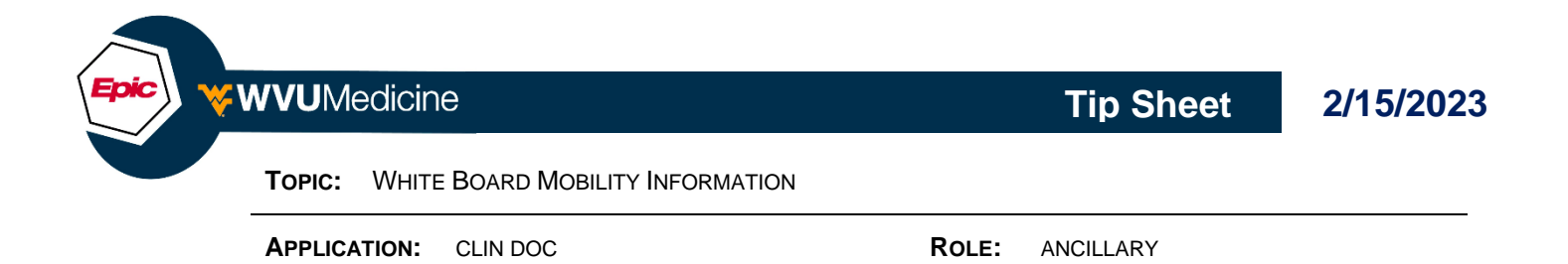

- Providing patient mobility information on your patient's white board communicates key information to the care team regarding the patient's mobility goal, their fall risk, and equipment needed for patient and employee safety.
- If all screening has been completed during the patient's hospital admission, you can find all of this information in 1 location at the top left-hand corner of their EPIC chart under the fall risk icon in the patients' Storyboard.

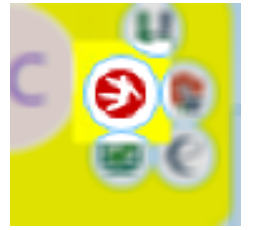

- In the Summary section of the Fall Risk Report provided from the Fall Risk icon, you will find the desired information to transfer to your patient's white board from the following screens:
  - 6-Clicks to Mobility screening tool
  - Lift Equipment screening tool
  - Fall Risk screening tool (JFRAT)

| Flowsheet Row         | Most Recent Value                                              |
|-----------------------|----------------------------------------------------------------|
| FALL RISK             | High Risk (>13 points or Yes in any Mobility or Cognition Row) |
| LIFT TOOL             | None Filed at: 01/08/2023 2000                                 |
| BED MOVEMENT TOOL     | None Filed at: 01/08/2023 2000                                 |
| ASSISTIVE DEVICE USED | walker Filed at: 01/01/2023 0745                               |
| MOBILITY GOAL         | 4- Move to chair 3X/day Filed at: 01/08/2023 1610              |

Remember that we have a Learning Home Dashboard within Epic for Nursing where you can locate quick start guides, tip sheets and other Epic training materials. If you have questions; please feel free to contact: Crystal Alkire at ext. 304-598-4000 ext. 73527 or Olivia Lopez 304-598-4000 ext. 40598 WVU. Author: Melissa Bradey

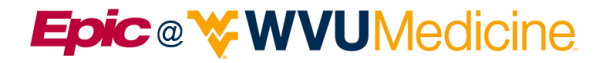